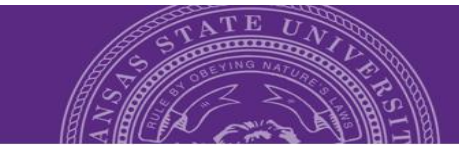

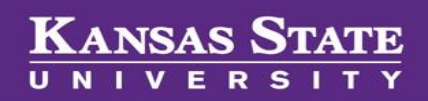

# **Search Committee Review**

### **Table of Contents**

| Navigating for Search Committee Members | 2 |
|-----------------------------------------|---|
| Access List of Applications             | 2 |
| View and Rate Applicantions             | 3 |
| Navigating for Search Committee Chairs  | 3 |
| View and Rank Applications              | 5 |
| Access Search Committee Member Reviews  | 6 |

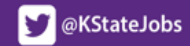

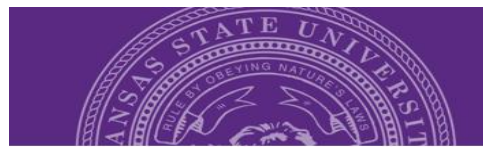

#### **Navigating for Search Committee Members**

Search committee members (who have not previously performed hiring manager or HCS liaison functions in PageUp) will have **Dashboards** and **hamburger menu** functions similar to the image below.

|                                                                                                    |                                           | Recent items      | s v Harry v 🧃 📃             |
|----------------------------------------------------------------------------------------------------|-------------------------------------------|-------------------|-----------------------------|
| Welcome Harry   Image: Second Second Secon | Dashboard and<br>Bubble Icons/<br>Bubbles | Hamburger<br>Menu | Page Up ←<br>Update profile |

#### **Access List of Applications**

**Step 1:** Click on the **green SEARCH COMMITTEE REVIEW** bubble from the dashboard. This will prompt the *My search committee jobs* window.

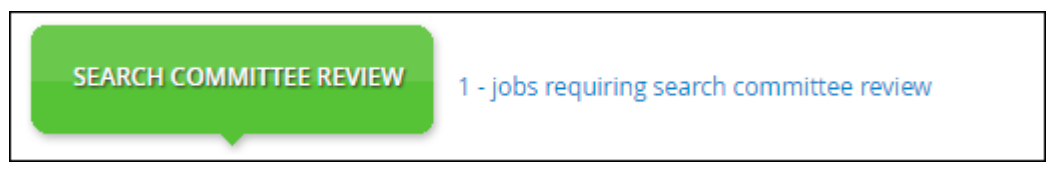

**Step 2:** Click **View Applicants** to trigger the search committee member functions for rating and viewing applicants.

| My search comr | nittee jobs |          |                                |      |                    |                         |                     |
|----------------|-------------|----------|--------------------------------|------|--------------------|-------------------------|---------------------|
| Job number     | Date added  | Status   | Job title                      | User | Total applications | Your role               |                     |
| 497592         | 15 Sep 2016 | Approved | Senior Administrative Assistnt | DBD  | 13                 | Search Committee Member | View Applicants     |
| Page 1 of 1    |             |          |                                |      |                    |                         | Records 1 to 1 of 1 |

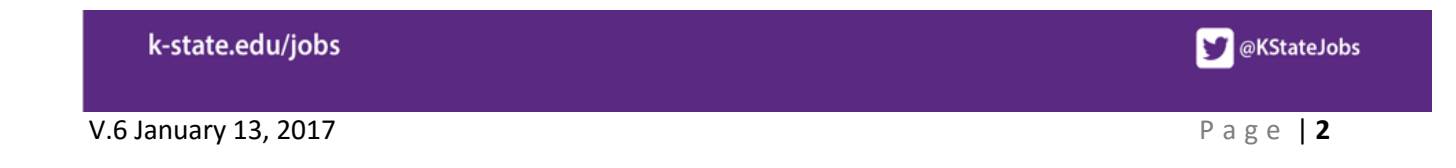

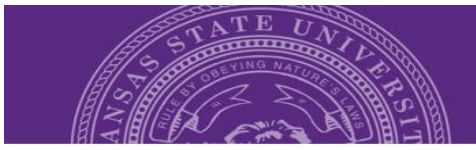

#### View and Rate Applications

Search committee member functions for rating and viewing applicants will look like the diagram below.

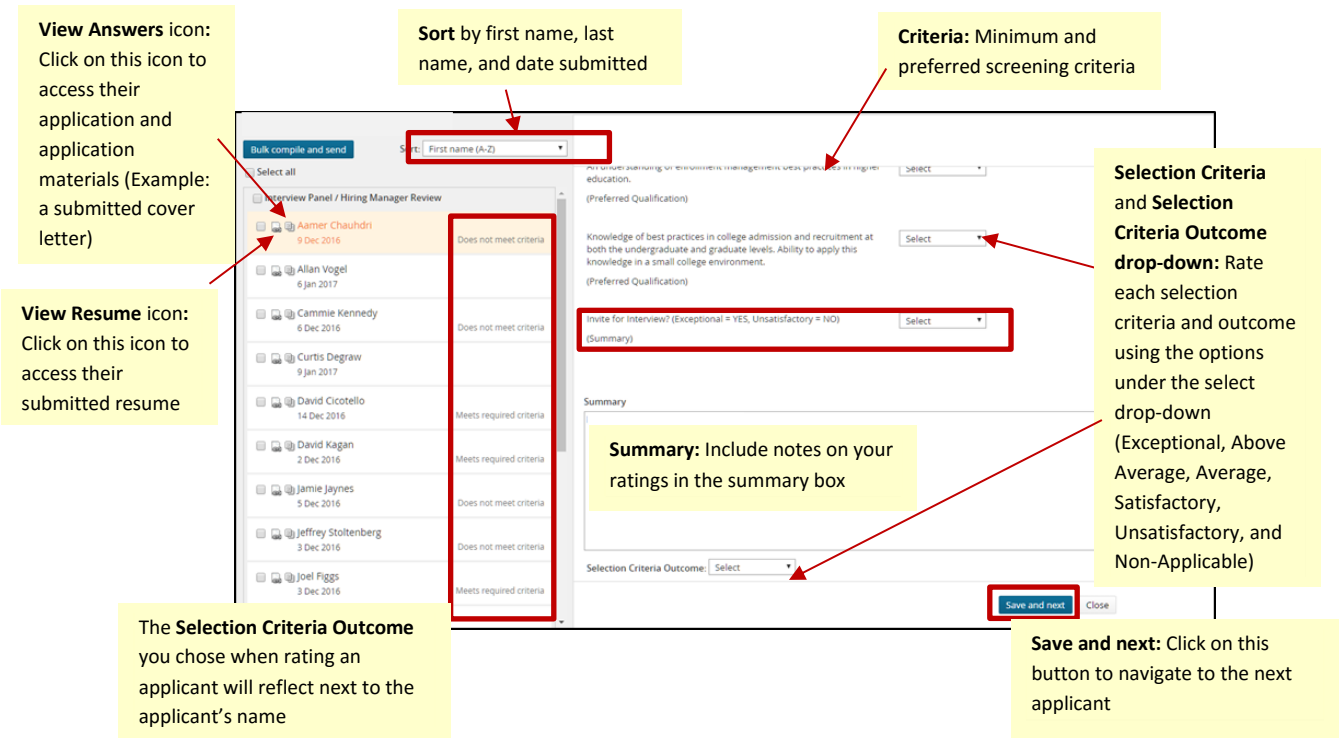

#### Search committee members will be able to:

- Sort by first name, last name, and date submitted
- Access an applicant's application and application materials by clicking on the View Answers icon
- Access an applicant's resume by clicking on the View Resume icon
- Rate each Selection Criteria and Selection Criteria Outcome using the Select drop-down
- Indicate whether or not the applicant should be invited for interview
- Include comments or reasons for your rating in the *Summary* box
- To move to the next applicant, click on *Save and Next* or *Close* when you want to exit
- Your work is autosaved and allows for interuptions
- PageUp will update to show a **Reviewed icon** when you have reviewed an application

| Interview Panel / Hiring Manager Review                                                                                                    |                           |
|----------------------------------------------------------------------------------------------------|---------------------------|
| D Chuck Mangione 28 Nov 2016                                                                                                    | Reviewed<br>Above Average |
| Gold Outside 9 Dec 2016                                                                                                    |                           |
| Display the second second seco |                           |

• Selection Criteria Outcomes you chose when rating an applicant will reflect next to the applicant's name

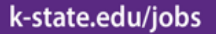

@KStateJobs

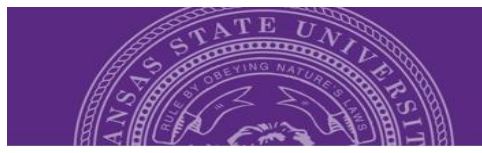

### **Navigating for Search Committee Chairs**

Search committee chairs (who have not previously performed hiring manager or HCS liaison functions in PageUp) will have a **Dashboard** similar to the image below.

|                                                                                                    |                                                | Recent items 🗸 🛛 Eric 🖓       | • <b>i</b> $\equiv$ |
|----------------------------------------------------------------------------------------------------|------------------------------------------------|-------------------------------|---------------------|
| Welcome Eric   My position description - Under review     Manage position descriptions and create a new requisition     NEW JOB   New job     0 - Jobs open     SEARCH COMMITTEE REVIEW     INTERVIEWS     0 - scheduled interviews     OFFERS   0 - new hires | Dashboard and<br>Bubble Icons/<br>Bubbles<br>H | Iamburger<br>Menu             | ▼ ③ ■               |
| For more information about the hiring process, review the Hiring Guide. All members of the<br>search committee must complete Introduction to Search Committee Roles and<br>Responsibilities training.                                                          |                                                | descrip<br>new rec<br>Applica | ants                |
| Instruction Guides are available online as a resource to navigate through the applicant tracking system.                                                                                                    |                                                | Manage                        | e applications      |
|                                                                                                    |                                                | New ev<br>Manage<br>System    | e events            |

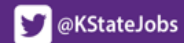

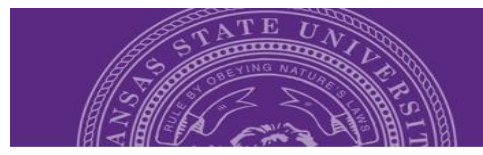

#### View and Rank Applications

Search Committee Chairs will need to rate the applications AND add a numeric rank to the applicants. Review the **View and Rate Applications** above for details on how to navigate to rate applicants.

#### To rank applications:

**Step 1:** Click on the **green SEARCH COMMITTEE REVIEW** bubble from the dashboard. This will prompt the *My search committee jobs* page.

| Your role   |                 |                         |
|-------------|-----------------|-------------------------|
| Chairperson | View Applicants | View responses Edit job |

**Step 2:** Click on **View Applicants**. You will see the same screen as a search committee member except you will notice the ability to **Rank** the applicants underneath the Summary field.

| Rank: | None | ۲ |
|-------|------|---|
|       | None |   |
|       | 1    |   |
|       | 2    |   |
|       | 3    |   |
|       | -    |   |

**Step 3:** PageUp provides you enough ranking values to rank all of your applicants. Click on the **Rank** drop-down to access the rank options.

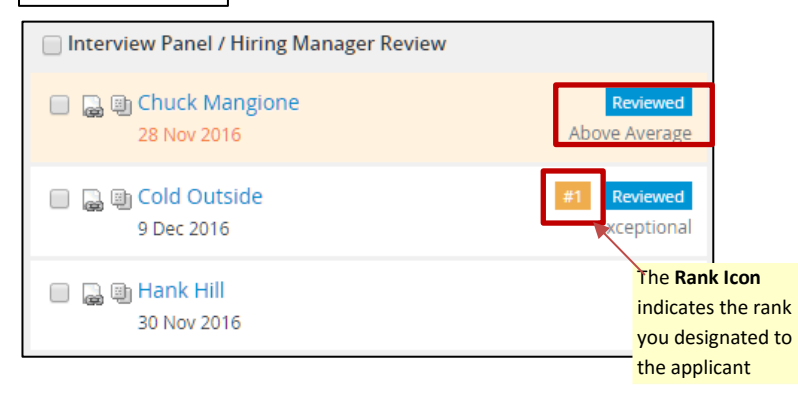

• A **rank icon** will appear next to the applicant's name after you have designated a rank for the applicant's application.

PageUp will update to show a
Reviewed icon and the Selection
Criteria Outcome next to an
applicant's name that you reviewed

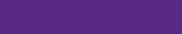

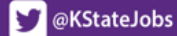

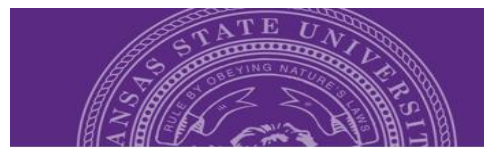

#### Access Search Committee Member Reviews

The Search Committee Chair has access to view ratings and responses from Search Committee Members. However, Search Committee <u>Members</u> **DO NOT** have access to view anyone else's application reviews.

#### To access Search Committee Member reviews:

**Step 1:** Click on the **green SEARCH COMMITTEE REVIEW** bubble from the dashboard. This will prompt the *My search committee jobs* page.

Step 2: Click on View responses to prompt the Feedback provided page.

**Step 3:** Click on an applicant's name to view Search Committee Members' reviews of that application.

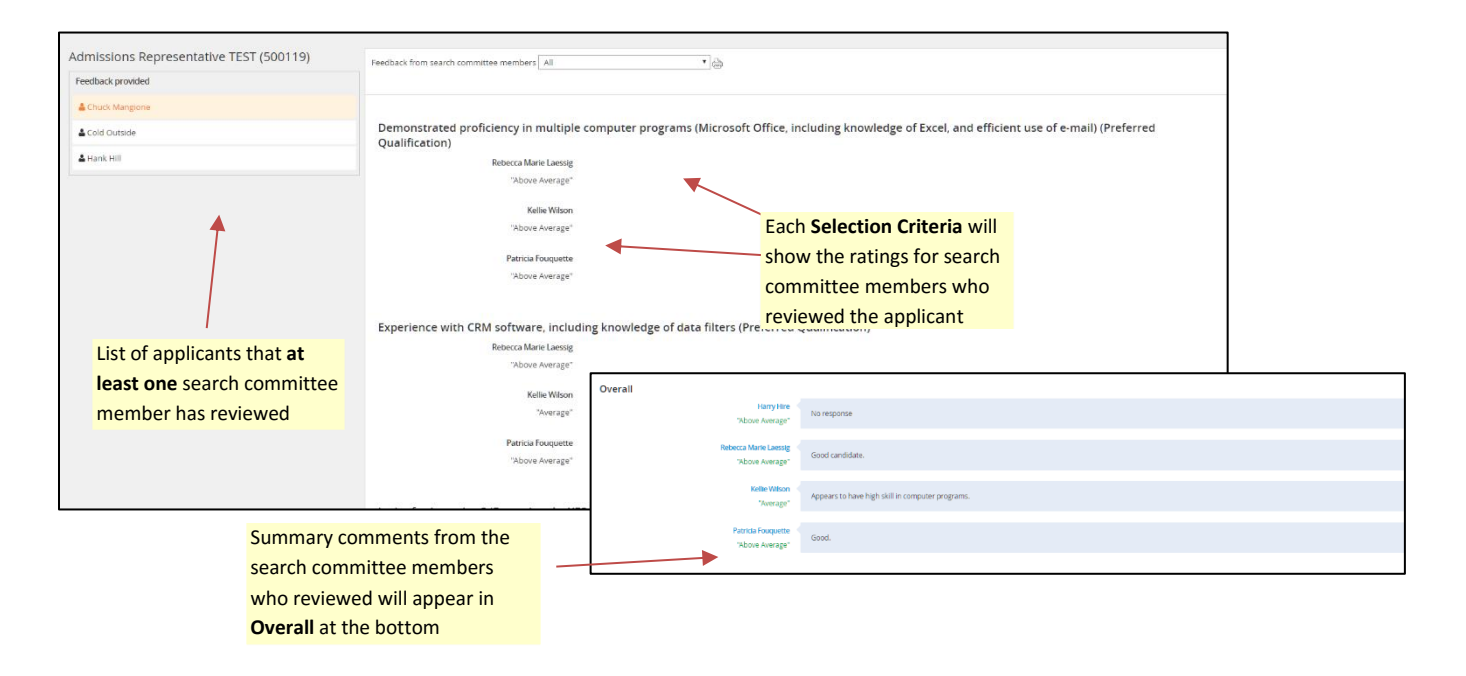

- Only applications that have been reviewed by any search committee member will be visible.
- You will see the **Selection Criteria, Summary Response** and overall **Selection Criteria Outcome** responses from the search committee member(s) who reviewed the applicant.

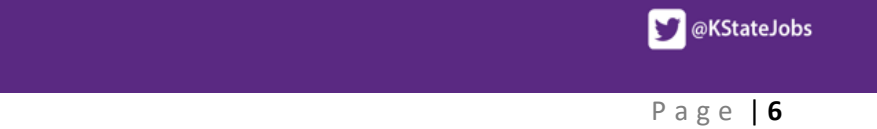